# 學生端如何登入 Google Classroom課程

國小部資訊組

## 步驟1:先查詢學生的學校Gmail帳號及密碼

國小部學生Google帳號查詢

https://es.nnkieh.tn.edu.tw/modules/jill\_query/index.php?qsn=24

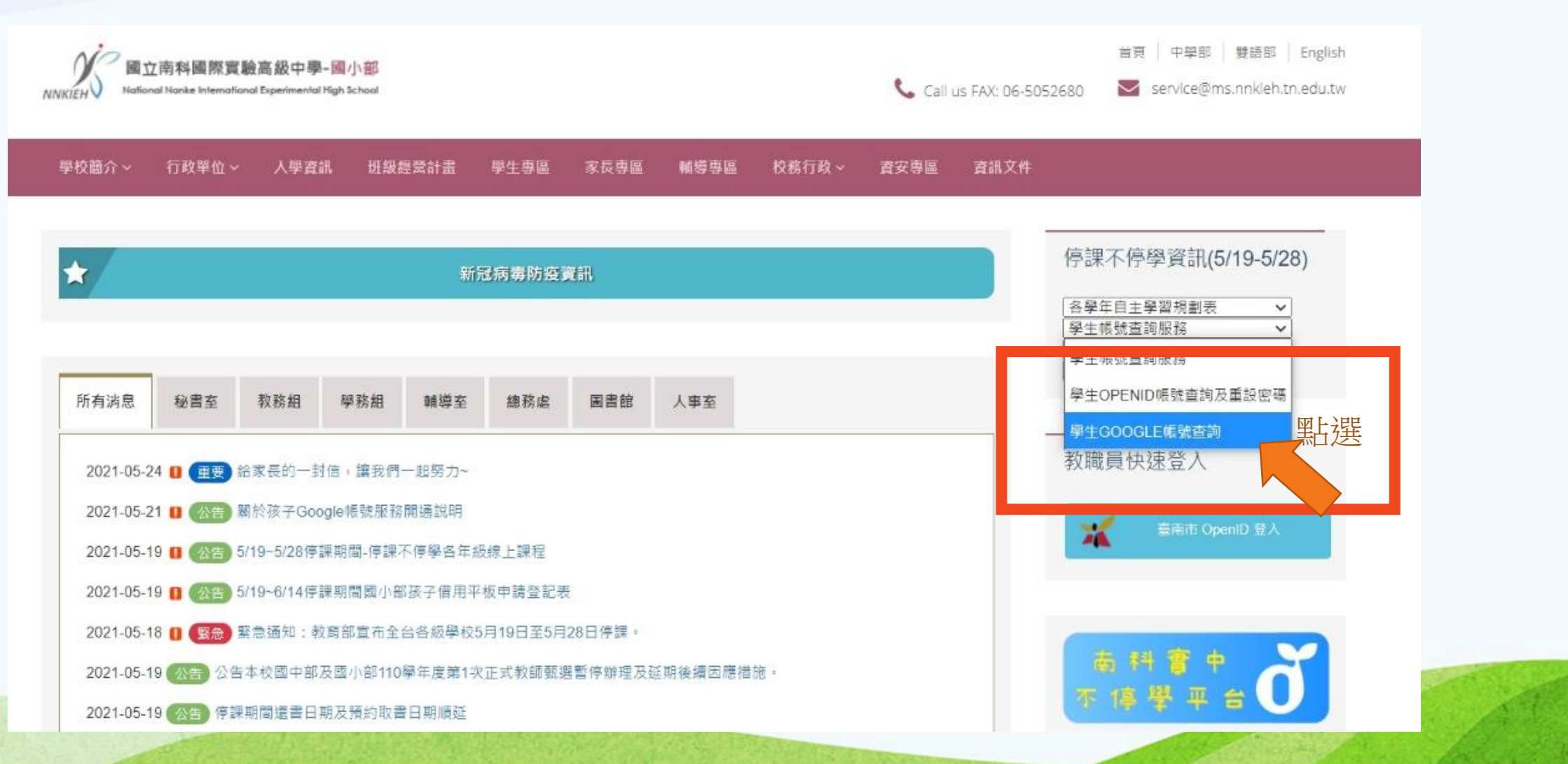

#### 步驟2: 輸入學生中文姓名及生日

#### ▲國小部學生Google帳號查詢

由於各大教學平台及線上資源頻寬、伺服器負載有限,教育部相關單一認證系統OPENID尚未穩定, 為因應不停學使用,學校考量穩定服務、符合教學使用,統一建置師生Google相關服務,目前所有教師均有使用Google服務資源, 後續老師也會建置相關服務於Google classroom服務,供親師生使用。

為讓學生可以統一使用,底下就學生帳號查詢說明: 只要輸入學生中文姓名及生日(例:民國99年10月20日,請輸入991020),即可查詢孩子的Google帳號、密碼。

孩子的Google帳號採學號編碼建置:例學號101901,Google帳號為e101901@ms.nnkieh.tn.edu.tw

| 學生姓名  | <b>刻</b> |
|-------|----------|
| 出生年月日 | 1000     |
|       | 立即查詢     |

#### 步驟3:打開Google Chrome瀏覽器, 關鍵字輸入Google Classroom

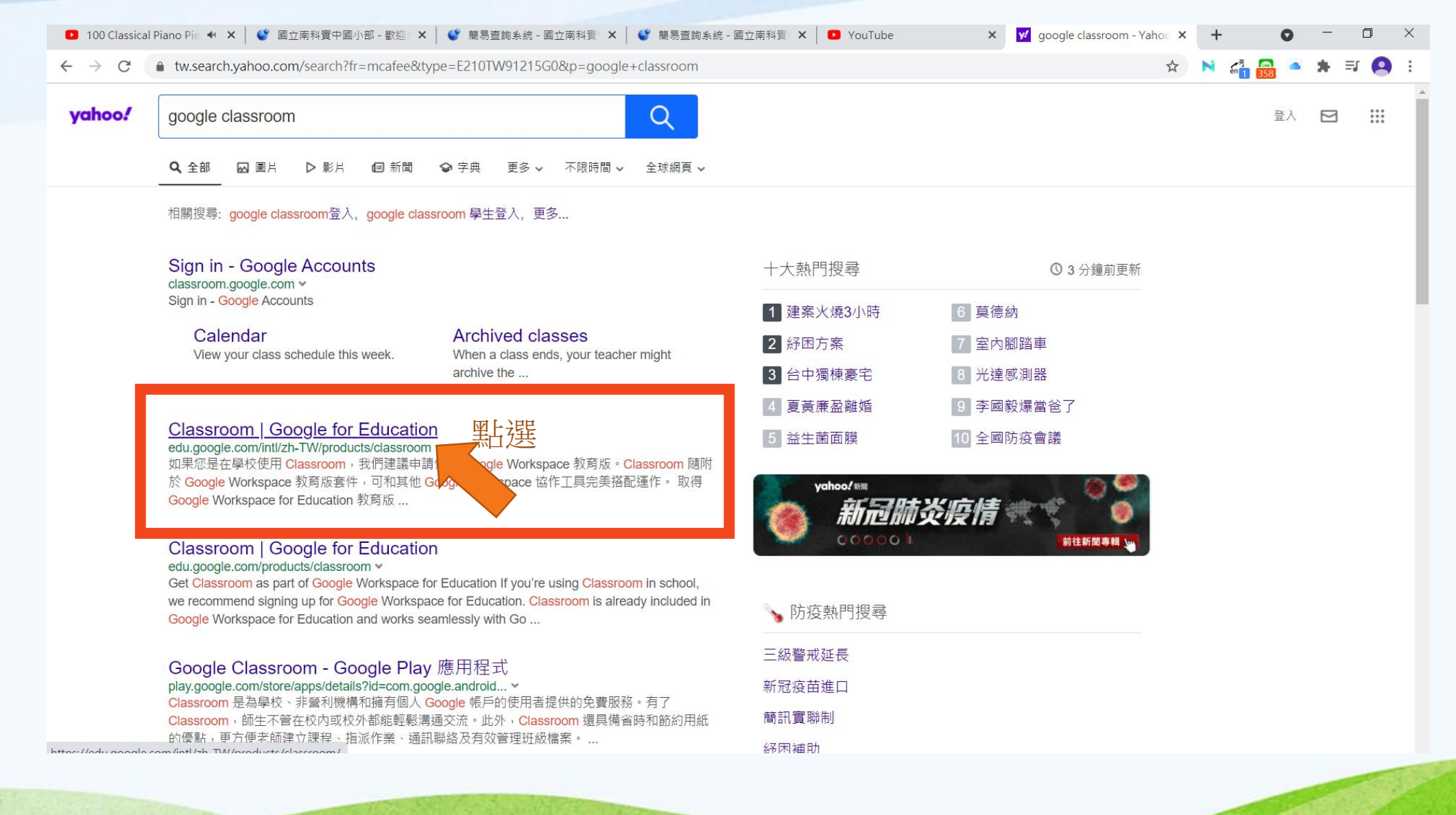

# 步驟4:點選登入下拉方塊選擇Google Classroom

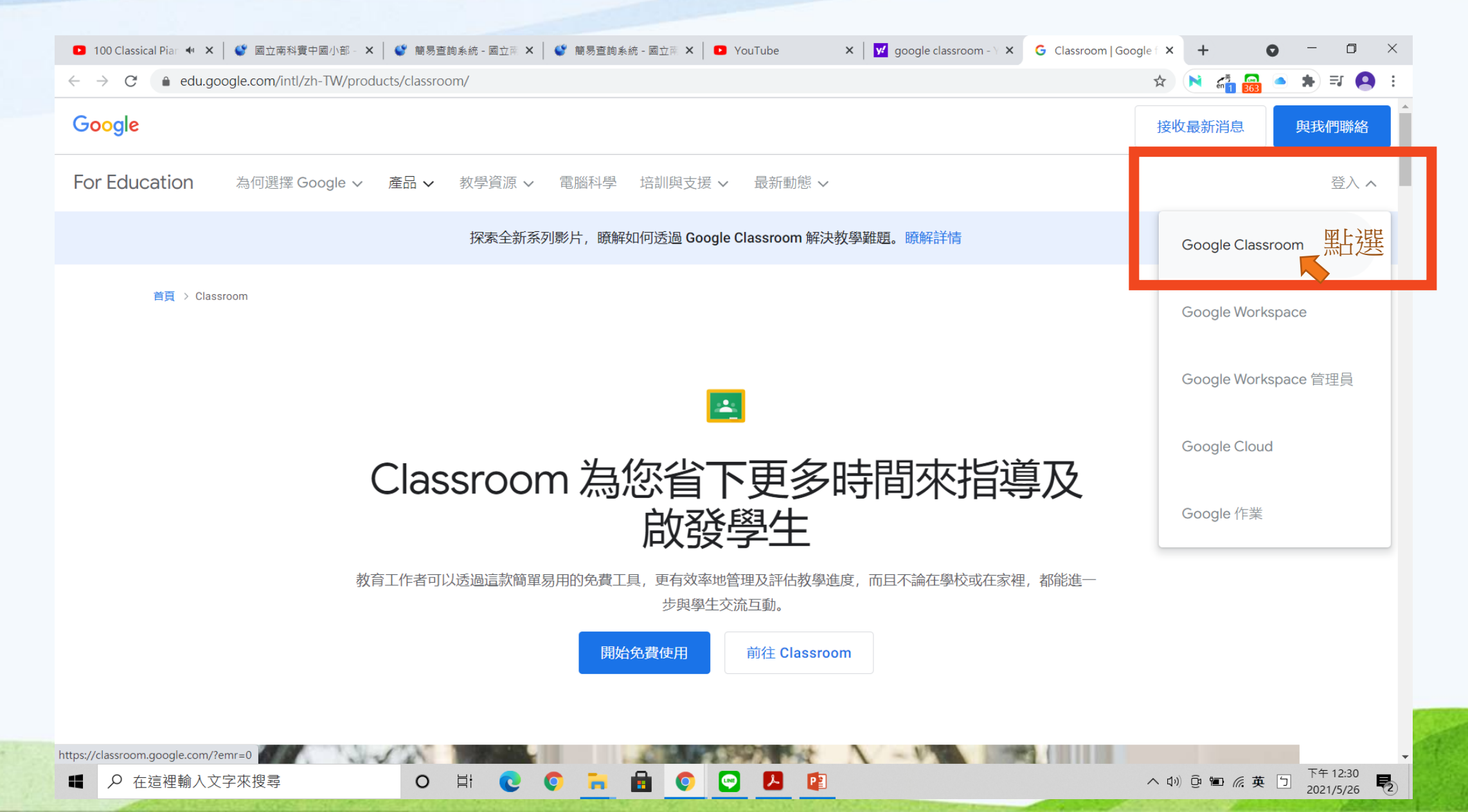

# 步驟5: 輸入學生帳號及密碼後, 就可以進入學生帳戶內

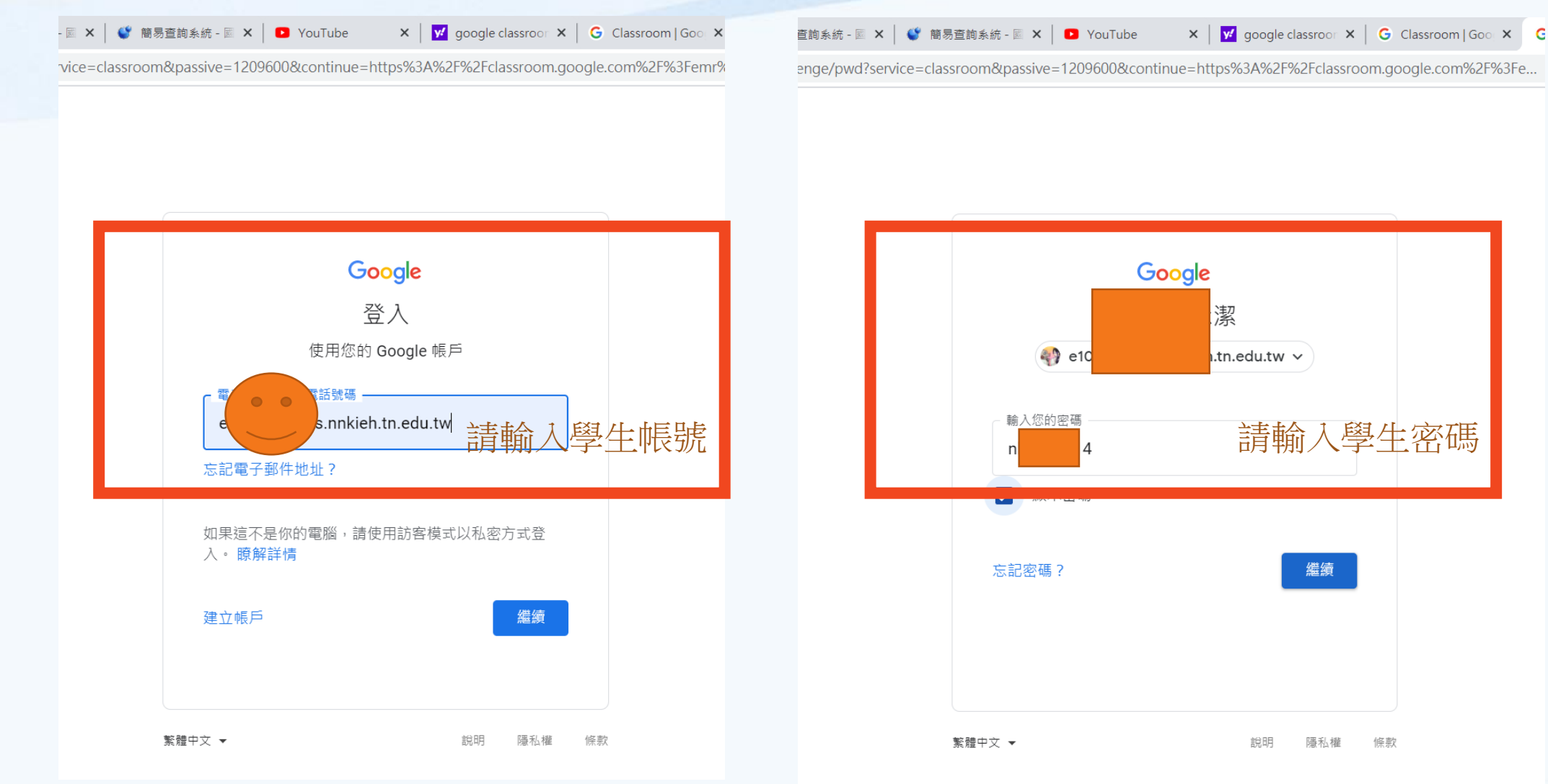

#### 步驟6:登入後,可看到所有任課老師已邀請課程。

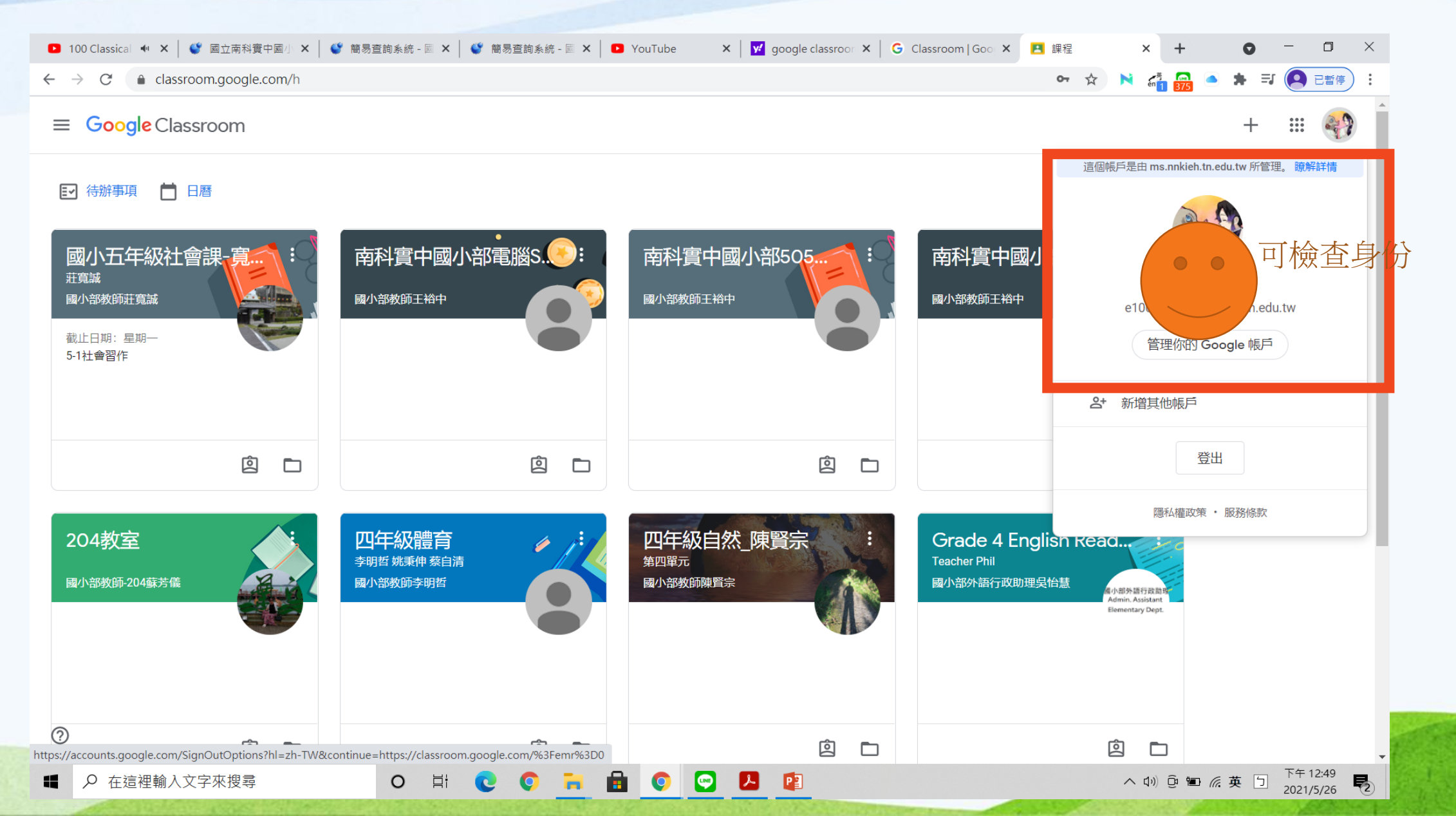

# 步驟7:若任課老師是提供課程代碼,請點選加入課程

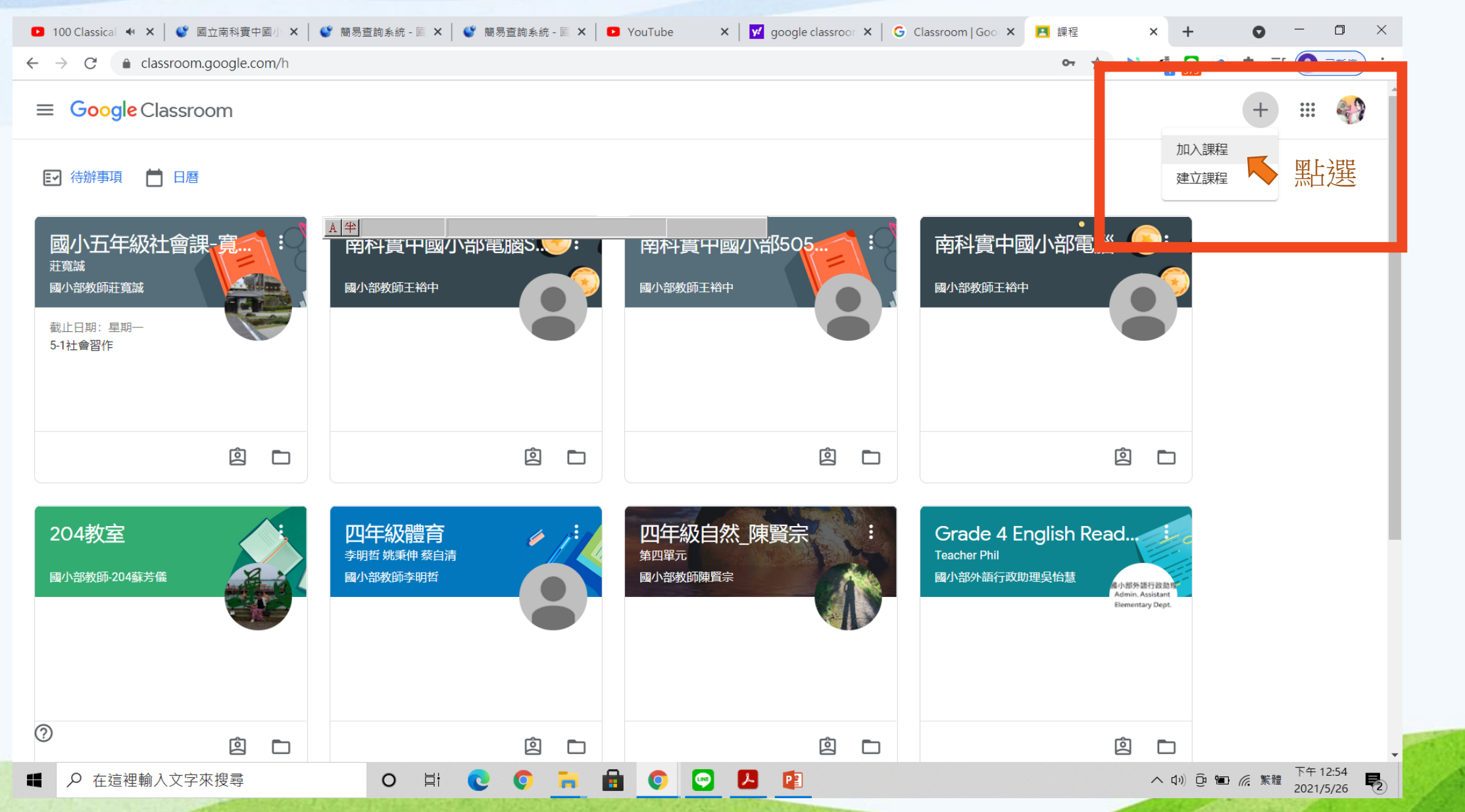

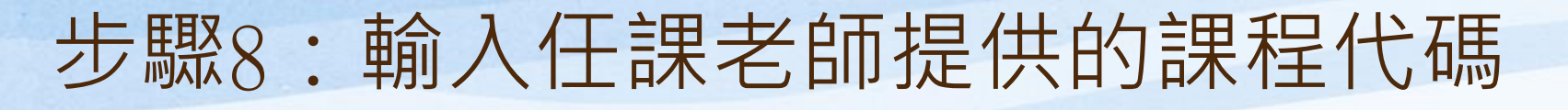

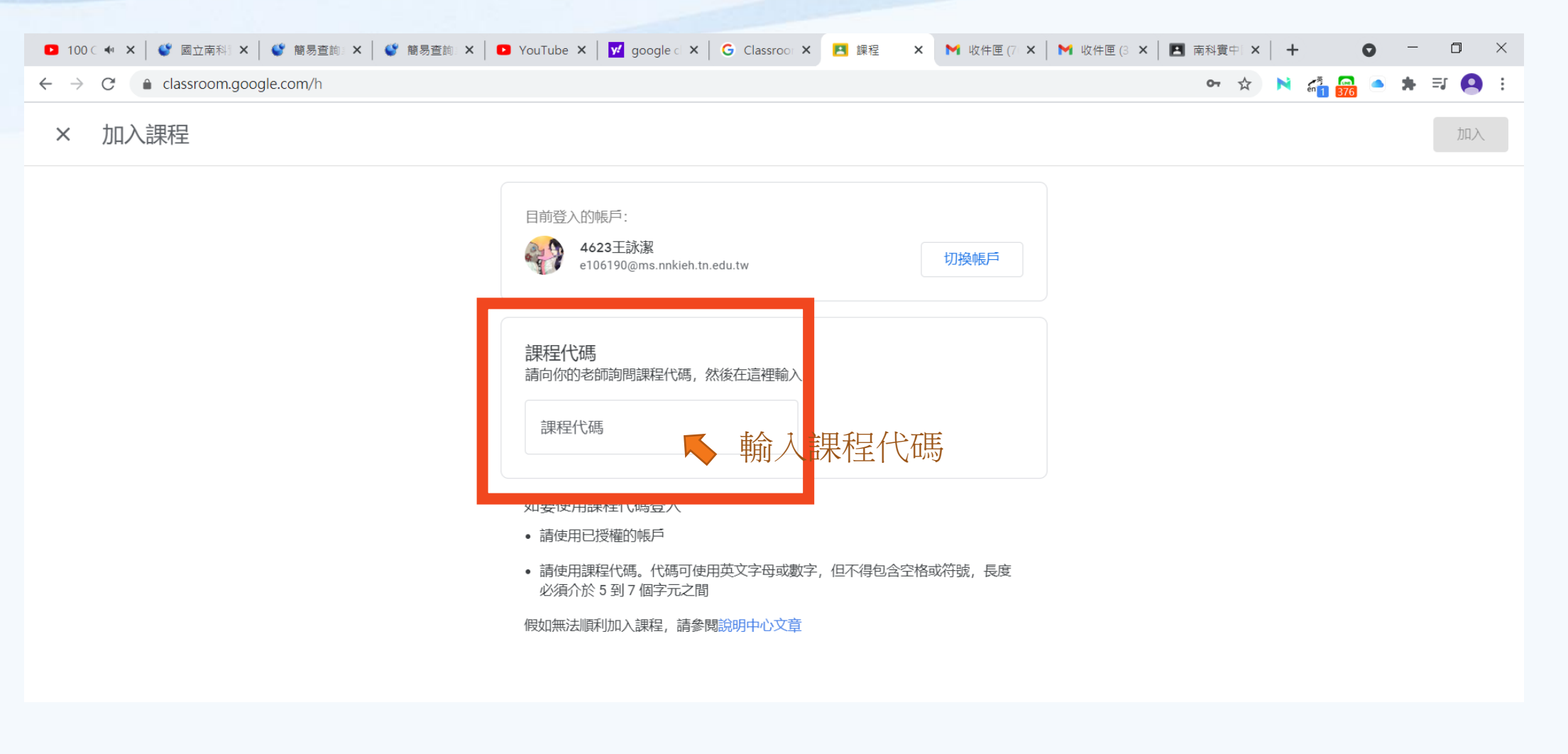

# 步驟9:學生已進入Google Classroom課程中

| ▶ 收件匣 (76) - e106190@ms.nnk × ▲ NK406 × +                    | • |                   | ٥           | ×        |
|--------------------------------------------------------------|---|-------------------|-------------|----------|
| ← → C   C   classroom.google.com/c/MzQ3MDQwODcyMjE1          | * |                   | <b>照</b> 模式 | :        |
| ■ NK406 訊息串 課堂作業 成員                                          |   | 000<br>000<br>000 | 49          | <b>^</b> |
| NK406<br>Meet 運結 https://meet.google.com/lookup/hnphdzv324 ① |   |                   |             |          |
| 接近截至日期的作業         太好了,沒有近期內要繳交的作業!         全部顯示              | : |                   |             |          |
| 新增課程留言                                                       |   |                   |             |          |